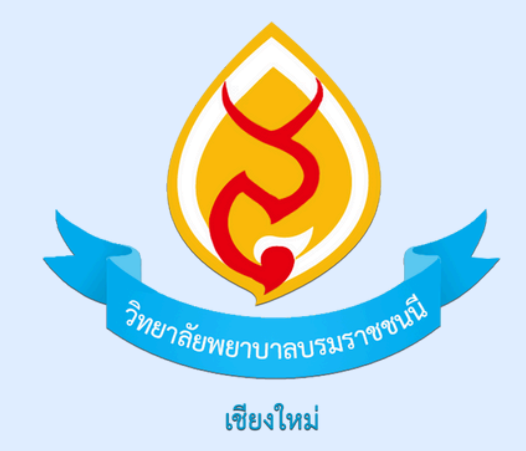

# คู่มือการใช้งานระบบจองห้อง ขั้นตอนจองห้องและยกเลิกห้อง

WWW.BCNC.AC.TH/BOOKROOM

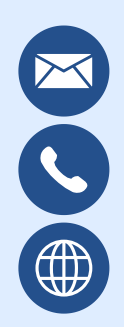

it@bcnc.ac.th 053-121-121 ต่อ 228 www.bcnc.ac.th

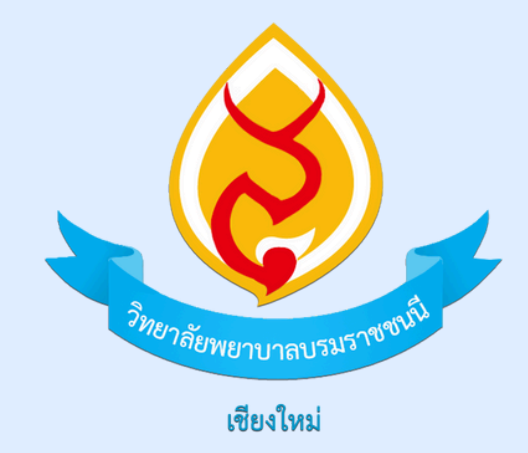

# *ะ* ขั้นตอนการจองห้อง

#### WWW.BCNC.AC.TH/BOOKROOM

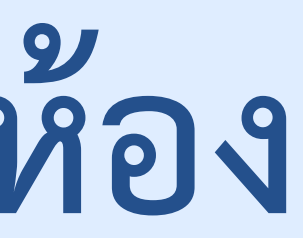

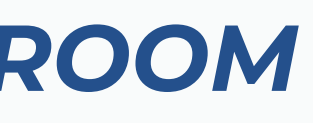

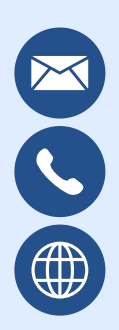

it@bcnc.ac.th 053-121-121 ต่อ 228 www.bcnc.ac.th

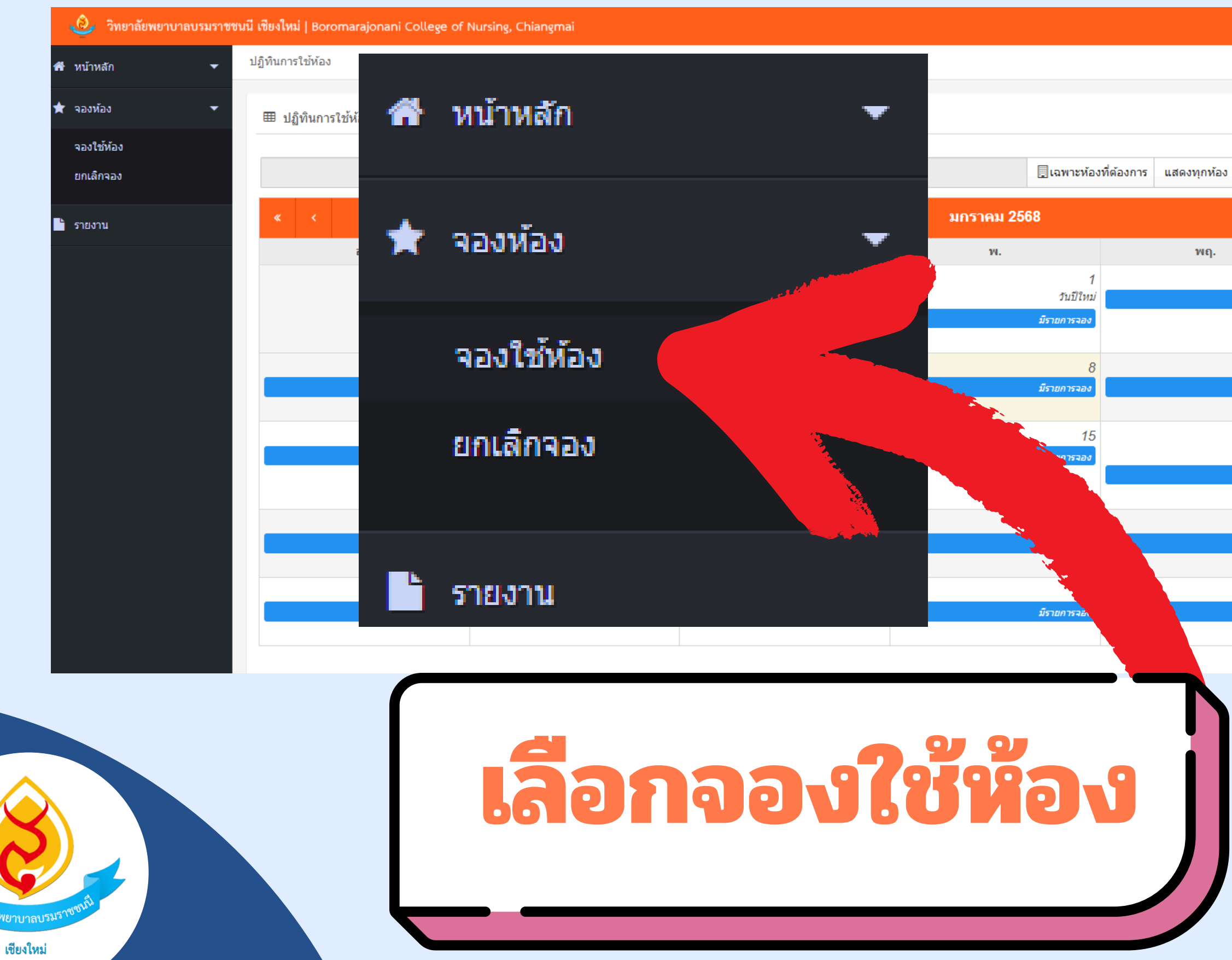

#### 🕹 bcnc 👻

#### ส. พฤ. ศ. มีรายการจอ มีรายการจอ มีรายการจะ 10 11 มีรายการจ มีรายการจอง มีรายการจอ 16 17 18 วันครู มีรายการจอ มีรายการจอง มีรายการจอ 23 24 25 มีรายการจอ มีรายการจอง มีรายการจอ 30 31 มีรายการจอง มีรายการจอง

| จองใช้ห้อง                   | 22/00/Å N Ø    | <b>າ້</b> ນ                     |   |                                                                                                  |    |   |
|------------------------------|----------------|---------------------------------|---|--------------------------------------------------------------------------------------------------|----|---|
| สถานะ                        | ===ทุกสถานะ=== | <br>ัน<br> คำคันชื่อห้อง, วาระก |   |                                                                                                  |    |   |
| Siturisiemerura<br>Kiteus In |                | ເລີຍ<br>ເ                       | າ | t<br>B<br>B<br>B<br>B<br>B<br>B<br>B<br>B<br>B<br>B<br>B<br>B<br>B<br>B<br>B<br>B<br>B<br>B<br>B | 51 | ß |

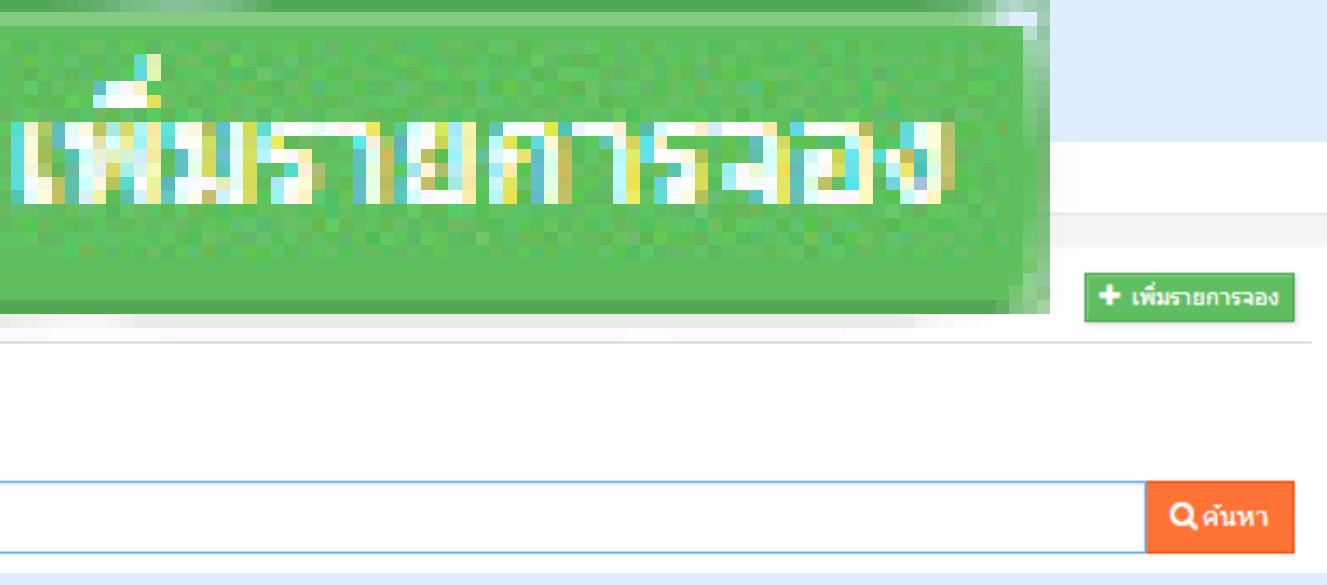

## การจอง

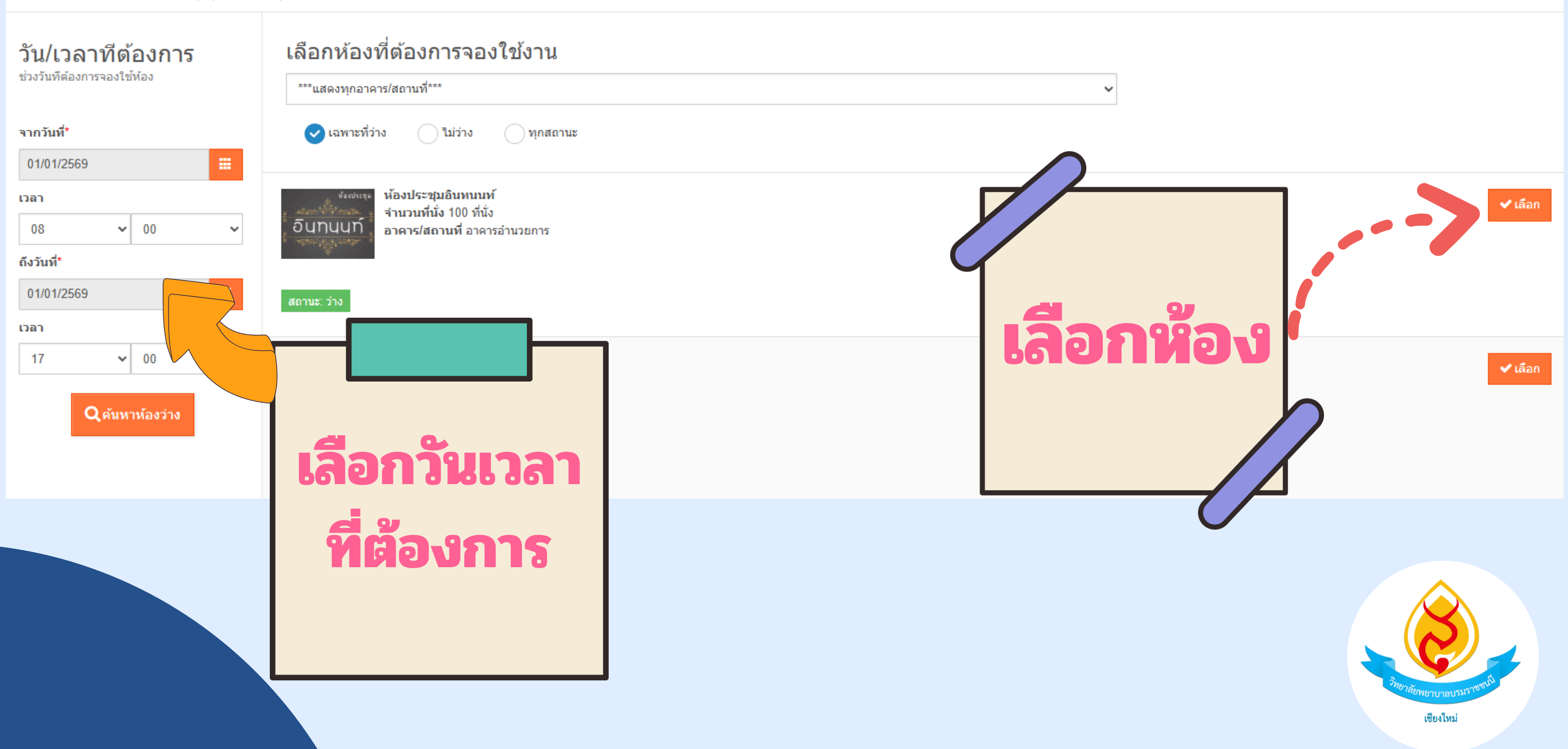

| วาระการประชุม*<br>ประธานการประชุม* | ทดสอบระบบ                         |                              |                                   |       |
|------------------------------------|-----------------------------------|------------------------------|-----------------------------------|-------|
| ประธานการประชุม*                   | พอสอบระบบ                         |                              |                                   |       |
|                                    | NNNELIJULI                        |                              |                                   |       |
| จำนวนผู้เข้าประชุม                 |                                   |                              | 0 คน                              |       |
| รายชื่อผู้เข้าประชุม               |                                   |                              |                                   |       |
| ใช้สำหรับแผนก                      | งานบริหารและยุทธศาสตร์            |                              | × •                               | 11201 |
| ผู้ขอใช้                           | bene bene                         |                              |                                   |       |
| อุปกรณ์ที่ต้องการ                  | ป้อนหรือคลิกเลือกรายการ           |                              |                                   |       |
| เพิ่มเติม                          |                                   |                              |                                   |       |
| ส่งเรื่องจอง                       | < อนุมัดิอัดโนมัติทันทีเมื่อบันทึ | nยังไม่ส่งเรื่อง (ผู้อนุมัติ | ่จะไม่เห็นรายการแต่ห้องจะถูกจองไ′ | วัก   |
| เปิดเผยไฟล์                        | 🕑 ใช่ 🦳 ต้อง login เข้าร          | ระบบ                         |                                   |       |

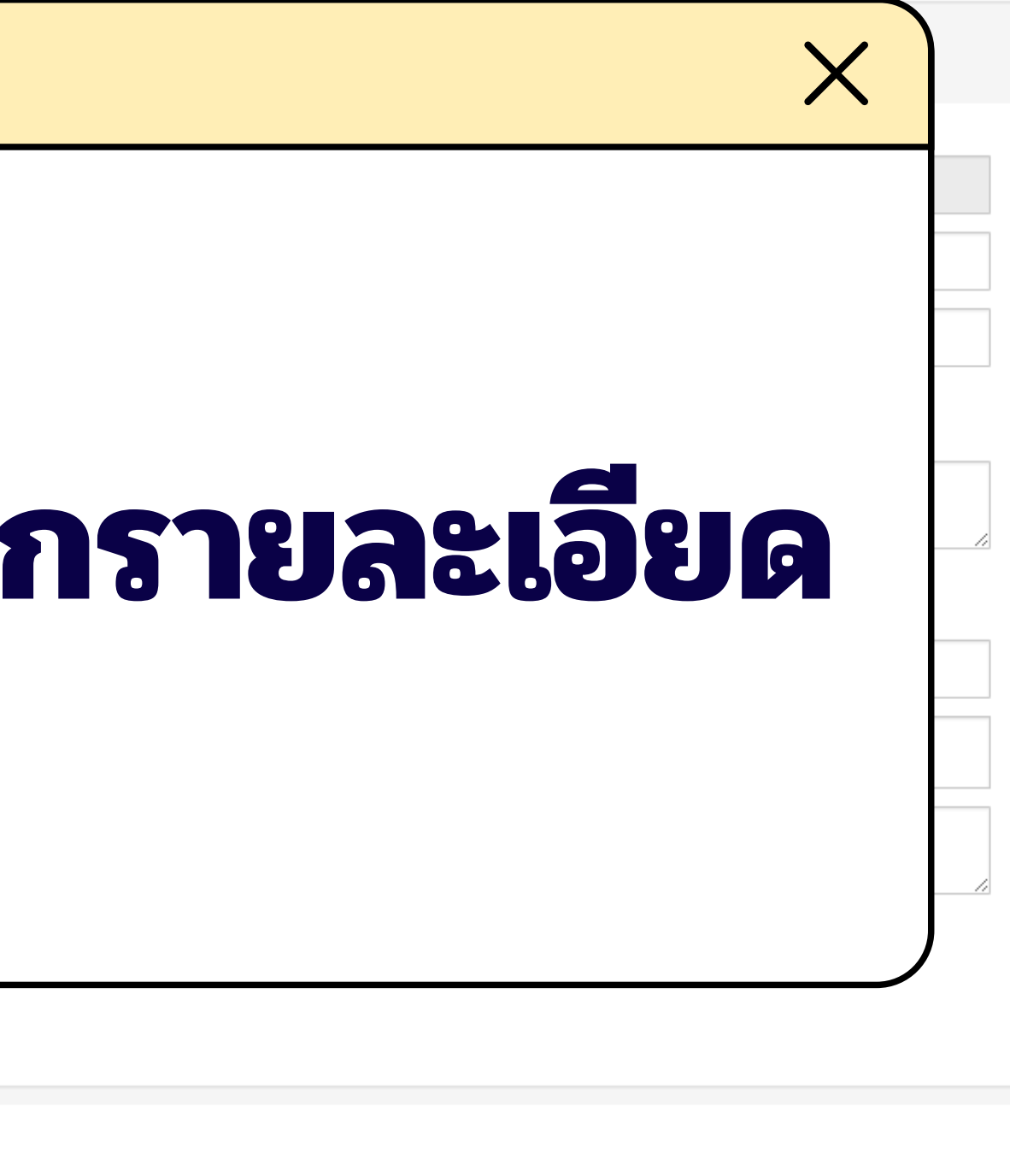

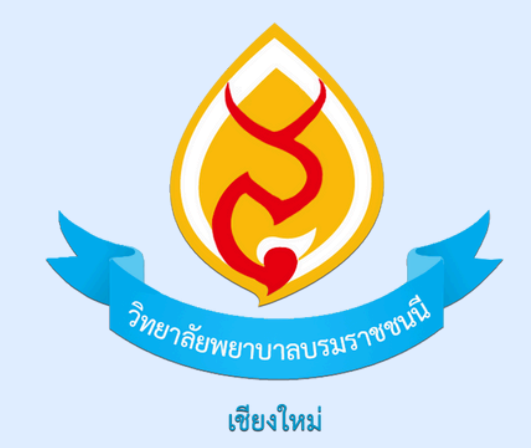

## *ะ* ขั้นตอนการยกเลิกห้อง

#### WWW.BCNC.AC.TH/BOOKROOM

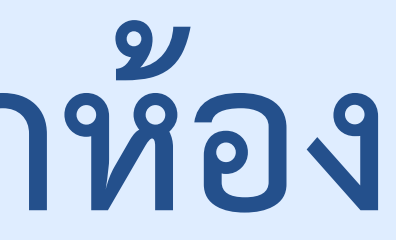

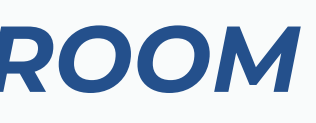

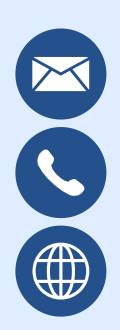

it@bcnc.ac.th 053-121-121 ต่อ 228 www.bcnc.ac.th

| มมางสถา<br>จองโอโลอ<br>จองโอโลอ<br>จองโอโลอ<br>รายงาน<br>รายงาน                                                                                                    |                  | очина   вогогна   | ,               |                                                                |                                 |   |
|----------------------------------------------------------------------------------------------------|------------------|-------------------|-----------------|----------------------------------------------------------------|---------------------------------|---|
| Sasks<br>Tastifie<br>Infitible<br>Infitible | หน้าหลัก 👻 ยกเลิ | ลิกจอง            |                 |                                                                |                                 |   |
| รงองรังกังว<br>ธามราง<br>ราบราง<br>มี<br>มี<br>มี<br>มี<br>มี<br>มี<br>มี<br>มี<br>มี<br>มี                                                                                                    | จองห้อง ▼        | ⊞ ยกเลิกจอง       |                 |                                                                |                                 |   |
| ขายสถางว         เมตะแนกะ         เมตะแนกะ                                                                                                    | จองใช้ห้อง       | วันที่ใช้ห้อง     | วว/ออ/ปี พ.ศ.   | ถึง                                                            | 22/22/17 29 4                   |   |
| Import         (คามเปลง, ราชธารบรรม)         (คามราง         (คามราง)         (คามราง         (คามราง)         (คามราง)         (คา                                                                                                    | ยกเลิกจอง        | คำค้น             | 1               |                                                                |                                 |   |
| <b>น้ำมานับของ</b> <u>รับที่ในของ</u> <u>รับที่ให้เมือง</u> <ul> <li></li></ul>                                                                                                    | รายงาน           |                   | คำค่นชอท้อง, วา | ระการประชุม                                                    | Q คันหา                         |   |
| Number         REV6801049         Invit. 01 и.е. 69 (07:00)         Назиистрацииний<br>накаизсии           ФИЛНАН 1 570075         Начайониний<br>накаизсии         Начайониний<br>накаизсии           ФИЛНАН 5 70075         Начайониний<br>накаизсии         Начайониний<br>накаизсии           ФИЛНАН 5 70075         Начайониний<br>накаизсии         Начайониний<br>накаизсии           ФИЛНАН 5 70075         Начайониний<br>накаизсии         Начайониний<br>накаизсии           ФИЛНАН 5 70075         Начайониний<br>накаизсии         Начайониний<br>накаизсии           ФИЛНАН 5 70075         Начайониний<br>накаизсии         Начайониний<br>накаизсии           ФИЛНАН 5 70075         Начайониний<br>накаизсии         Начайониний<br>накаизсии           ФИЛНАН 5 70075         Начайониний<br>накаизсии         Начайониний<br>накаизсии           ФИЛНАН 5 70075         Начайониний<br>накаизсии         Начайониний<br>накаизсии           ФИЛНАН 5 70075         Начайониний<br>накаизсии         Начайониний<br>накаизсии           ФИЛНАН 5 70075         Начайониний<br>накаизсии         Начайониний<br>накаизсии         Начайониний<br>накаизсии           ФИЛНАН 5 70075         Начайониний<br>накаизсии         Начайониний<br>накаизсии         Начайониний<br>накаизсии         Начайониний<br>накаизсии                                                                                                    |                  | สถานะ             | เลขที่ใบจอง     | วันที่ใช้ห้อง                                                  |                                 |   |
| งแนอนั่งหมด 1 รายการ<br>เลือกยุกเลิกจอง                                                                                                    |                  | อนุมัติ           | REV68010049     | จากวันที่: 01 ม.ค. 69 (08:00)<br>ถึงวันที่: 01 ม.ค. 69 (17:00) | ห้องประชุมอินทนนท์<br>ทดสอบระบบ |   |
| เลือกยกเลิกจอง                                                                                                    | е́ц              | นเจอทั้งหมด 1 รา: | มการ            |                                                                |                                 |   |
| เลือกยกเลิกจอง                                                                                                    |                  |                   |                 |                                                                |                                 |   |
|                                                                                                    |                  |                   |                 |                                                                |                                 |   |
|                                                                                                    |                  |                   |                 | L                                                              | ลือกยกเลิกจอ                    | 1 |

เชียงใหม่

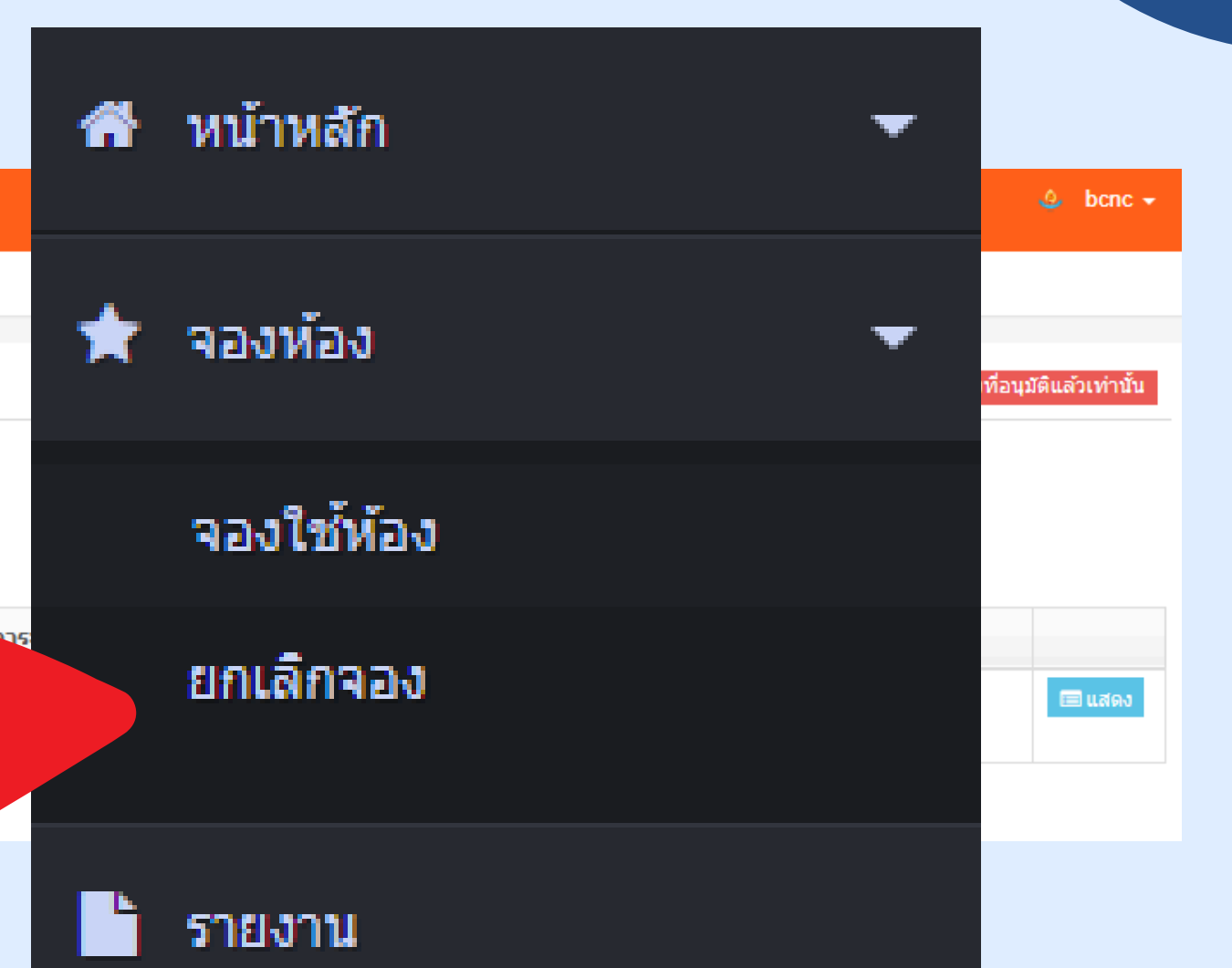

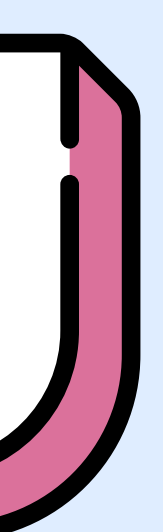

| 💩 วิทยาลัยพยาบาลบรมร                          | าชชนนี เขียงใหม่   Borom | arajonani Colleg  | e of Nursing, Chiangmai                                        |                                 |         |
|-----------------------------------------------|--------------------------|-------------------|----------------------------------------------------------------|---------------------------------|---------|
| 🕈 หน้าหลัก 🛛 🔻                                | ยกเลิกจอง                |                   |                                                                |                                 |         |
| จองห้อง 🗸                                     | ⊞ ยกเลิกจอง              |                   |                                                                |                                 |         |
| จองใช้ห้อง                                    | วันที่ใช้ห้อง            | าว/วว/ปี พ.ศ.     |                                                                |                                 |         |
| ยกเลิกจอง                                     | คำค้น                    | ээлийлш м.н.      |                                                                | 11000/11 W.W.                   |         |
| รายงาน                                        |                          | ต่าดันช่อห้อง, วา | าระการประชุม                                                   |                                 | Q ตันหา |
|                                               | สถานะ                    | เลขที่ใบจอง       | วันที่ใช้ห้อง                                                  |                                 | ц́р     |
|                                               | อนุมัติ                  | REV68010049       | จากวันที่: 01 ม.ค. 69 (08:00)<br>ถึงวันที่: 01 ม.ค. 69 (17:00) | ห้องประชุมอินทนนท์<br>ทดสอบระบบ |         |
|                                               |                          |                   |                                                                |                                 |         |
|                                               |                          |                   |                                                                |                                 |         |
|                                               |                          |                   |                                                                |                                 |         |
|                                               |                          |                   |                                                                |                                 |         |
|                                               |                          |                   |                                                                |                                 | 56      |
|                                               |                          |                   |                                                                |                                 |         |
|                                               |                          |                   |                                                                |                                 |         |
|                                               |                          |                   |                                                                |                                 |         |
| 3NED-2 CITUT                                  |                          |                   |                                                                |                                 |         |
| <sup>10 /ภิย</sup> พยาบาลปรมร <sup>ักขอ</sup> |                          |                   |                                                                |                                 |         |

# Later -

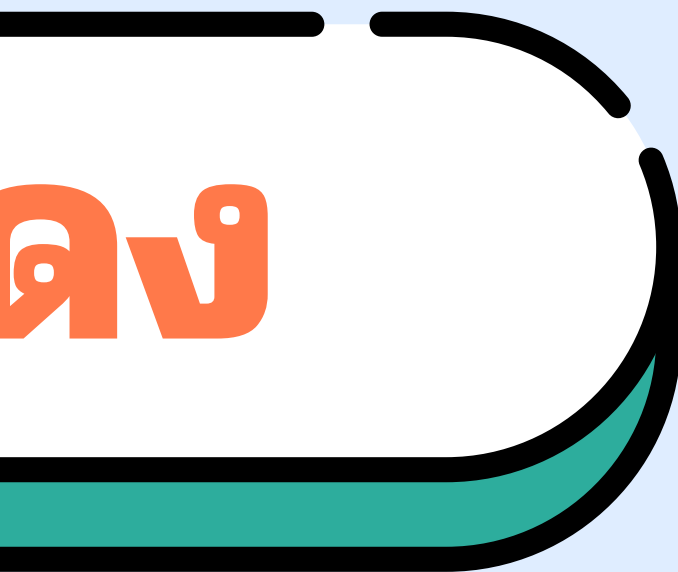

| เลขที่ใบจอง                    | REV68010054            | วันที่เวลา     |
|--------------------------------|------------------------|----------------|
| <u>วาระการประช</u> ุม          | ทดสอบระบบ              |                |
| ประธ <mark>า</mark> นการประชุม | ทดสอบระบบ              |                |
| รายชื่อผู้เข้าประชุม           |                        |                |
| ใช้สำหรับแผนก                  | งานบริหารและยุทธศาสตร์ |                |
| ผู้ขอใช้                       | bene bene              | โทรศัพท์ติดต่อ |
|                                |                        |                |

#### 🖋 ยืนยันการยกเลิก

|                   | <b>เลือกใช่ยกเลิกทันข์</b>          |
|-------------------|-------------------------------------|
|                   |                                     |
| หมายเหตุการยกเลิก | ทดสอบ                               |
| ยืนยันยกเลิกจอง   | ✔ ใช่ ยกเลิกจองทันที 🛛 ยังไม่ยกเลิก |
|                   |                                     |

| 09 มกราคม 2568 <b>เวลา</b> 09:28 |
|----------------------------------|
|                                  |
|                                  |
|                                  |
|                                  |
|                                  |
|                                  |
|                                  |
|                                  |
|                                  |
|                                  |
|                                  |
| 🖪 บันทึกขอยกเลิกจอง              |

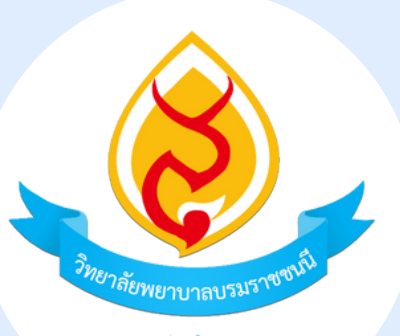

เชียงใหม่

| 💩 วิทยาลัยพยาบาลบรมราชชนน์                                | i เชียงใหม่   Boromarajon                                | ani College of Nursin | g, Chiangmai         |                     |             |                        |                                      |               | ×.                        |                 |
|-----------------------------------------------------------|----------------------------------------------------------|-----------------------|----------------------|---------------------|-------------|------------------------|--------------------------------------|---------------|---------------------------|-----------------|
| จองใช้ท้อง<br>ยกเล็กจอง<br>■ ข้อมูลพื้นฐาน ▼<br>∳ บุคคล ▼ |                                                          | nyl<br>Nyl            |                      | A แจ้งเดือน! คุณต้อ | งกรอกหมายเ  | เหตุการยกเฉิกอย่าง     | น้อย 10 ตัวอักษร !                   |               | ดกลง                      |                 |
| ∎รายงาน<br>O\$ ตั้งค่าระบบ ▼                              |                                                          | • <u>)</u> (5 •       |                      |                     |             | 🖋 ยืนยันเ              | การยกเลิก                            |               |                           |                 |
|                                                           | เลขที่ใบจอง                                              | REV68010054           |                      |                     | วันที่เวลา  |                        |                                      | ย็นยันเ       | ยกเลิกจอง                 | 🗸 ใช่ยกเลิกจองา |
|                                                           | วาระการบระชุม<br>ประธานการประชุม<br>รายชื่อผู้เข้าประชุม | ทดสอบระบบ             |                      |                     |             |                        |                                      | หมายเหตุ      | การยกเลิก                 | ทดสอบระบบ ทด    |
|                                                           | ใช้สำหรับแผนก                                            | งานบริหารและยุทธศ     | าสตร์                |                     |             |                        |                                      |               |                           |                 |
|                                                           | ผู้ขอใช้                                                 | bcnc bcnc             |                      |                     | โทรศัพท์ดิด |                        |                                      |               |                           |                 |
|                                                           | 🖋 ยืนยันการยกเลิก                                        | ย็นยันยกเลิกจอง       | 👽 ใช่ ยกเลิกจองทันที | ยังไม่ยกเลิก        |             |                        |                                      |               |                           |                 |
|                                                           |                                                          | หมายเหตุการยกเลิก     |                      |                     |             | ยกเลิกจอง              |                                      |               |                           |                 |
|                                                           |                                                          |                       |                      |                     |             | 🎟 ยกเลิกจอง            |                                      |               |                           |                 |
|                                                           |                                                          |                       |                      |                     |             | วันที่ใช้ห้อง<br>คำค้น | วว/ดด/ปี พ.ศ.<br> คำคันชื่อห้อง, วา: | ระการประชุม   | <b>ถึง</b><br>วว/ดด/ปี พ. | a. 🗮 seun       |
|                                                           |                                                          |                       |                      |                     |             | สถานะ                  | เลขที่ใบจอง                          | วันที่ใช้ห้อง |                           |                 |
| ว <i>ิทยาลัยพยา</i> บาลบรมราชชานี<br>เชียงใหม่            |                                                          |                       |                      |                     |             |                        |                                      |               |                           |                 |

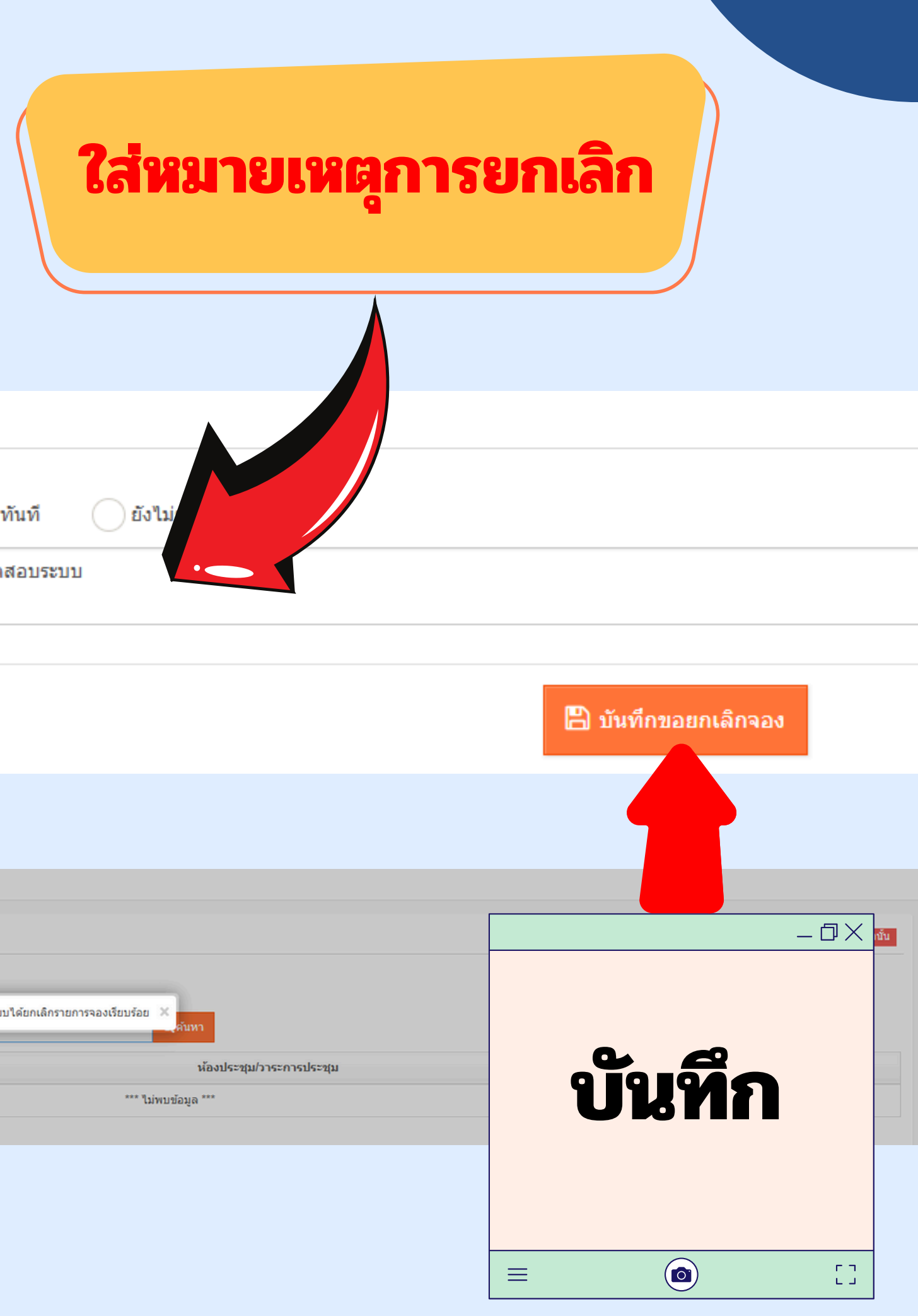